# 발신 모뎀 및 ISDN 통화에 대해 AS5350 또는 AS5400 구성

## 목차

<u>소개</u> <u>사전 요구 사항</u> <u>요구 사항</u> <u>사용되는 구성 요소</u> <u>관련 제품</u> <u>표기 규칙</u> <u>구성</u> <u>네트워크 다이어그램</u> <u>구성</u> <u>다음을 확인합니다.</u> 문제 해결 명령 <u>디버그 출력 샘플</u> 관련 정보

# <u>소개</u>

이 컨피그레이션에는 호스트 다이얼링 또는 수신 여부에 따라 하나의 PRI(Primary Rate Interface)가 있는 Cisco AS5400이 있으며 23개의 모뎀 통화 또는 ISDN 통화를 지원합니다. 비동기 및 ISDN 아웃바운드 연결을 허용하도록 4개의 PRI로 구성됩니다. 각 ISDN 또는 비동기 연결에 대 해 다이얼링 쪽에 고정 다이얼러 맵을 구성했습니다. 동적 라우팅 프로토콜의 불필요한 오버헤드를 방지하기 위해 연결의 양쪽 끝에서 고정 IP 경로를 사용합니다. 원격 위치를 추가하려면 다이얼러 맵, 사용자 이름 및 다이얼링 측에서 새 대상에 대한 고정 경로를 추가해야 합니다. 모든 원격 노드 에는 고정 IP 주소가 있습니다.

**참고:** 이 문서에서는 AS5350 또는 AS5400 시리즈 라우터의 수신 모뎀 및 ISDN 통화에 대해 다루 지 않습니다. 이에 대한 자세한 내용은 수신 <u>비동기 및 ISDN 통화에 대한 AS5350/AS5400 구성을</u> <u>참조하십시오</u>.

# <u>사전 요구 사항</u>

## <u>요구 사항</u>

이 구성을 시도하기 전에 다음 요구 사항을 충족해야 합니다.

• Telco에서 다이얼아웃 동기화 및 비동기 방식으로 ISDN PRI 회로를 프로비저닝했는지 확인하 십시오.

## <u>사용되는 구성 요소</u>

이 문서의 정보는 다음 소프트웨어 및 하드웨어 버전을 기반으로 합니다.

- Cisco IOS® Software 릴리스 12.2(6)를 실행하는 AS5400
- 하나의 활성 T1 PRI
- 소프트웨어 0.6.108.0을 실행하는 NextPort 모뎀

이 컨피그레이션은 기본 아날로그 및 ISDN 다이얼린에만 적용되므로 AS5350 및 AS5400에서 지원 되는 모든 Cisco IOS 소프트웨어 버전이면 충분합니다. 추가 기능을 실행하려면 Software Advisor 툴을 참조하여 필요에 맞는 IOS 버전 및 기능 세트를 선택하십시오.

이 문서의 정보는 특정 랩 환경의 디바이스를 토대로 작성되었습니다. 이 문서에 사용된 모든 디바 이스는 초기화된(기본) 컨피그레이션으로 시작되었습니다. 현재 네트워크가 작동 중인 경우, 모든 명령어의 잠재적인 영향을 미리 숙지하시기 바랍니다.

### <u> 관련 제품</u>

이 컨피그레이션은 AS5350 또는 AS5400 액세스 서버에도 적용할 수 있습니다.

이 컨피그레이션은 E1 PRI 포트와 함께 사용하도록 수정할 수 있습니다. Telco에서 제공하는 라인 인코딩, 프레이밍 및 기타 물리적 특성으로 E1 컨트롤러를 구성합니다. D-channel 컨피그레이션 (E1의 경우 Serial x:15 인터페이스)은 여기에 표시된 것과 유사합니다.

이 컨피그레이션은 다이얼아웃 액세스를 위한 AS5200 또는 AS5300 컨피그레이션과 매우 유사합 니다. ISDN<u>/Async(Outbound DDR)를 사용하여 전화 걸기 문서 AS5300을 참조하십시오</u>. 두 가지 주요 변경 사항은 AS5350 또는 AS5400에서 T1 클럭 우선 순위를 할당하는 데 사용되는 명령 dialtdm-clock 우선순위 번호 t1\_slot/port</del>뿐입니다.

수신 및 발신 통화를 모두 지원하도록 이 컨피그레이션을 수정할 수도 있습니다. 자세한 내용은 <u>동</u> <u>일한 T1/E1 PRI 회로에서 전화 접속 및 전화 접속 구성</u> 문서를 참조하십시오.

## <u>표기 규칙</u>

문서 규칙에 대한 자세한 내용은 <u>Cisco 기술 팁 표기 규칙</u>을 참조하십시오.

# <u>구성</u>

이 섹션에는 이 문서에서 설명하는 기능을 구성하기 위한 정보가 표시됩니다.

**참고:** 이 문서에 사용된 명령에 대한 추가 정보를 찾으려면 <u>명령 조회 도구(등록된</u> 고객만 해당)를 사용합니다.

### <u>네트워크 다이어그램</u>

이 문서에서는 다음 네트워크 설정을 사용합니다.

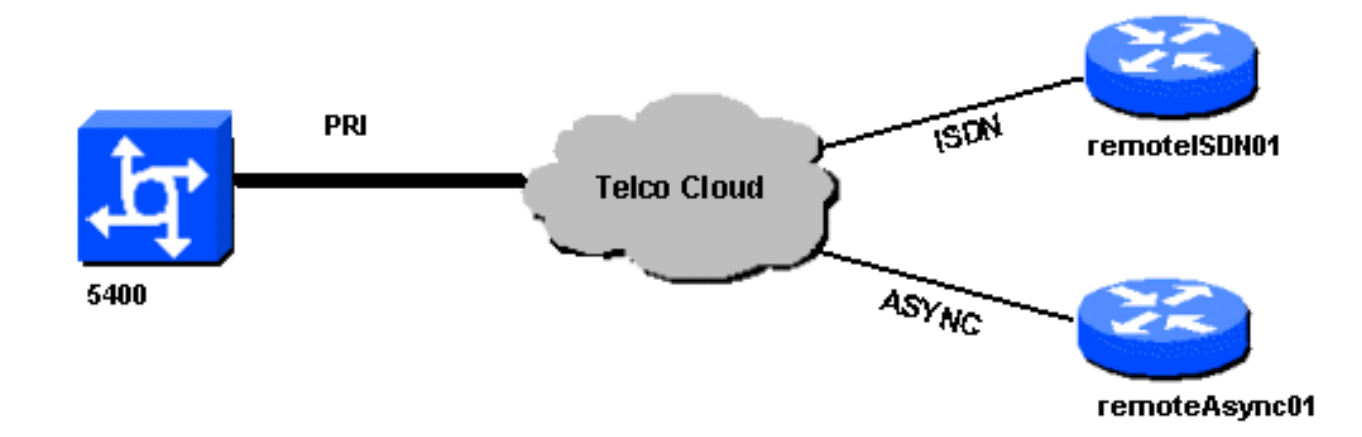

## <u>구성</u>

이 문서에서는 다음 구성을 사용합니다.

### 5400

```
1
version 12.2
service timestamps debug datetime msec
service timestamps log datetime msec
no service password-encryption
!
hostname 5400
1
no boot startup-test
!
username remoteISDN01 password open4u
username remoteAsync01 password open4u
!--- Usernames for remote routers and shared secret !--
(used for CHAP authentication). !--- These usernames are
for local authentication of the call. !--- The client
presents the username/password and the NAS !---
authenticates the peer. ! ! resource-pool disable ! ip
subnet-zero ip cef no ip domain-lookup ! isdn switch-
type primary-5ess ! fax interface-type fax-mail mta
receive maximum-recipients 0 ! controller T1 7/0 !--- T1
Physical interface controller configuration. !---
Interfaces are addressed as controller slot/port.
framing esf !--- Framing for this T1 is Extended Super
Frame (ESF). !--- Obtain this information from the
Telco. linecode b8zs !--- Linecoding for this T1. Obtain
this information from the Telco. pri-group timeslots 1-
24 !--- PRI T1 with 24 DSOs provided by the Telco. !---
The PRI signaling is configured in global configuration
or the !--- the serial 7/X:23 interface (d-channel). The
signaling defined !--- under the d-channel takes
precedence over the PRI signaling !--- defined in global
configuration. ! !--- Unsed T1 configuration omitted!
interface FastEthernet0/0 ip address 172.68.186.54
255.255.255.240 duplex auto speed auto ! interface
FastEthernet0/1 no ip address shutdown duplex auto speed
auto ! interface Serial0/0 no ip address shutdown
clockrate 2000000 ! interface Serial0/1 no ip address
```

shutdown clockrate 2000000 ! interface Serial7/0:23 no ip address encapsulation ppp dialer rotary-group 2 !--The D-channel is added to rotary-group 2. Interface Dialer 2 !--- provides the logical configuration for this interface. dialer-group 1 isdn switch-type primary-5ess isdn incoming-voice modem !--- This allows the PRI circuits to accept and place async modem calls. ! interface Group-Async1 !--- This group-async interface is the configuration template for all modems. !---Individual async interface do not have to be configured since they !--- can be cloned from one managed copy. no ip address dialer in-band dialer rotary-group 1 !---This command links this interface to logical interface Dialer interface 1. !--- The Dialer 1 interface serves as template for this interface. group-range 1/00 6/107 !--- Modems 1/00 through 6/107 belong to this groupasync interface. !--- Make sure you configure line 1/00 through 6/107 as well. !--- This command links all the modem ranges listed to this interface. ! interface Dialer1 !--- This interface is used for the modem DDR dialout. !--- This dialer controls rotary-group 1 (configured under Group-Async 1). ! -- Remember that this is a rotary and not a Dialer Profile ip address 10.1.1.1 255.255.255.192 encapsulation ppp dialer inband !--- Makes this interface DDR capable. !--- If you do not configure a dialer idle-timeout, the default will be 120 !--- seconds. dialer idle-timeout 600 !--- Sets Idle timer to 600 seconds (10 minutes). dialer map ip 10.1.1.2 name remoteAsync01 broadcast 4724125 !---Dialer map for the peer. !--- Note the ip address matches the one configure on the peer. !--- The name must also exactly match the one used to authenticate the peer. dialer-group 1 !--- Apply interesting traffic definition from dialer-list 1. !--- Note: The specified dialer-group number must be the same as !--- the dialerlist number; in this example, defined as "1". !---Interesting traffic specifies the packets that should reset the idle timer. ppp authentication chap ! interface Dialer2 !--- This interface will be used for the ISDN DDR outbound calls. !--- This dialer controls rotary-group 2 (configured under Serial 7/0:23). ! --Remember that this is a rotary and not a Dialer Profile ip address 10.1.1.65 255.255.255.192 encapsulation ppp dialer in-band !--- If you do not configure a dialer idle-timeout, the default will be 120 !--- seconds. dialer idle-timeout 600 !--- Sets Idle timer to 600 seconds (10 minutes). dialer map ip 10.1.1.66 name remoteISDN01 broadcast 6665800 dialer-group 1 !--- Apply interesting traffic definition from dialer-list 1. !---Note: The specified dialer-group number must be the same as !--- the dialer-list number; in this example, defined to be "1". !--- Interesting traffic specifies the packets that should reset the idle timer. ppp authentication chap ! ip classless ip route 10.1.200.0 255.255.255.0 10.1.1.2 !--- Static route for the 10.1.200.0/24 network. !--- Note the next hop IP address is the peer router. !--- This also matches the ip address in the dialer map !--- statement under int Dialer 1. ip route 10.1.201.0 255.255.255.0 10.1.1.66 !--- Static route for the 10.1.201.0/24 network. !--- Note the next hop IP address is the peer router. !--- This also matches the ip address in the dialer map !--statement under interface Dialer 2 no ip http server. ! dialer-list 1 protocol ip permit !--- Specifies all IP

specifies the packets that should reset the idle timer. !--- This is applied to interface Group-Async 1 using dialer-group 1. !--- Note: The specified dialer-list number must be the same as the !--- dialer-group number; in this example, defined to be "1". ! ! call rsvp-sync ! voice-port 7/0:D ! voice-port 7/1:D ! voice-port 7/2:D ! voice-port 7/3:D ! ! mgcp profile default ! ! line con 0 line aux 0 line vty 0 4 login line 1/00 1/107 !--- These lines are linked to the modems. Note that this range includes !--- the group-range configured under groupasync 1. modem InOut !--- Permit incoming and outgoing calls on the modem. transport input all line 6/00 6/107 !--- These lines are linked to the modems. Note that this line range is !--- included in the group-range configured under group-async 1. modem InOut transport input all ! scheduler allocate 10000 400 end remoteAsync01 remoteAsync01 1 version 12.0 service timestamps debug datetime msec service timestamps log datetime msec ! hostname remoteAsync01 1 enable password <deleted> username 5400 password open4u !--- Username and password for the 5400. !--- The shared secret password must be identical on both sides. ip subnet-zero no ip domain-lookup ! interface Ethernet0 ip address 10.1.200.1 255.255.255.0 no ip directedbroadcast ! interface SerialO no ip address no ip directed-broadcast shutdown ! interface Serial1 no ip address no ip directed-broadcast shutdown ! interface Async1 !--- Async interface for the incoming modem call. ip address 10.1.1.2 255.255.255.192 !--- IP address for this interface. !--- Note: this ip address is the same as the one configured in the !--- dialer map on the 5400 Dialer 1. no ip directed-broadcast encapsulation ppp ppp authentication chap ! no ip http server ip classless ip route 0.0.0.0 0.0.0.0 10.1.1.1 !--- Default router with next hop being the 5400's dialer 1 ip address. ! line con 0 transport input none line 1 8 !--- Line number range includes line 1(corresponding to interface async1). modem InOut transport input all speed 38400 flowcontrol hardware line aux 0 line vty 0 4 ! end 원격ISDN01 version 12.0 service timestamps debug datetime msec service timestamps log datetime msec 1 hostname remoteISDN01 1 enable secret <deleted> 1 username 5400 password open4u

traffic as interesting. Interesting traffic !-

- Username and password for the 5400 router. The shared secret password must be identical on both sides. ip subnet-zero no ip domain-lookup ! isdn switchtype basic-5ess ! interface Ethernet0 ip address 10.1.201.1 255.255.255.0 no ip directed-broadcast ! interface SerialO no ip address no ip directed-broadcast shutdown ! interface Serial1 no ip address no ip directed-broadcast shutdown ! interface BRI0 !--- BRI interface for incoming call. ip address 10.1.1.66 255.255.255.192 !--- IP address is the same as that configured on the 5400 Dialer 2 !--- dialer map statement. !--- A dialer map is not needed on this router. A dynamic map will be created !--- for incoming calls. If this router is to be used for outgoing calls !--- then a dialer map is needed. no ip directedbroadcast encapsulation ppp dialer-group 1 !---Interesting traffic definition from dialer-list 1. isdn switch-type basic-5ess ppp authentication chap ! no ip http server ip classless ip route 0.0.0.0 0.0.0.0 10.1.1.65 !--- Default route points to ip address of 5400 dialer 2 interface. ! dialer-list 1 protocol ip permit ! line con 0 transport input none line aux 0 line vty 0 4 ! end

# <u>다음을 확인합니다.</u>

이 섹션에서는 컨피그레이션이 제대로 작동하는지 확인하는 데 사용할 수 있는 정보를 제공합니다.

일부 show 명령은 <u>출력 인터프리터 툴 에서 지원되는데(등록된 고객만), 이 툴을 사용하면</u> show 명 령 출력의 분석 결과를 볼 수 있습니다.

• show isdn status - 상태가 다음과 같아야 합니다.

layer 1 = active
layer 2 = MULTIPLE\_FRAMES\_ESTABLISHED

레이어 1이 활성화되지 않은 경우 와이어링 어댑터 또는 포트가 불량하거나 연결되지 않았을 수 있습니다. 레이어 2가 "TEI\_ASSIGNED" 상태인 경우 라우터가 스위치와 통신하지 않습니다 . 자세한 내용은 <u>T1 PRI 문제 해결</u> 문서를 참조하십시오.

- show isdn service B 채널의 상태를 확인합니다. 통화마다 통화 중 채널이 있어야 합니다.
- show caller 지정된 IP 주소, PPP(Point to Point Protocol) 및 PPP 번들 매개변수 등 특정 사용 자에 대한 매개변수를 표시합니다. 사용 중인 버전의 Cisco IOS 소프트웨어가 이 명령을 지원 하지 않는 경우 show user 명령을 사용합니다.

## <u>문제 해결</u>

이 섹션에서는 컨피그레이션 문제를 해결하는 데 사용할 수 있는 정보를 제공합니다.

### <u>문제 해결 명령</u>

일부 show 명령은 <u>출력 인터프리터 툴 에서 지원되는데(등록된 고객만), 이 툴을 사용하면</u> show 명 령 출력의 분석 결과를 볼 수 있습니다.

참고: debug 명령을 실행하기 전에 <u>디버그 명령에 대한 중요 정보를 참조하십시오</u>.

전역 컨피그레이션에서 다음과 같이 타임스탬프를 구성합니다.

service timestamps debug datetime msec service timestamps log datetime msec 문제 해결을 위해 다음 명령을 사용합니다.

- **디버그 다이얼러** 인터페이스에서 DDR(Dial-on-Demand Routing)이 활성화된 경우 이 명령은 통화 원인(다이얼링 원인)에 대한 정보를 표시합니다.
- debug isdn q931 아웃바운드 통화가 시작될 때 ISDN 연결을 확인합니다.
- debug ppp negotiation 클라이언트가 PPP 협상을 통과하고 있는지 확인합니다. 다수의 동시 PPP 협상이 라우터 CPU를 압도할 수 있습니다.
- debug ppp authentication 클라이언트가 인증을 통과하는지 확인합니다.

• debug ppp error - PPP 연결 협상 및 작업과 관련된 프로토콜 오류 및 오류 통계를 표시합니다. 모뎀 문제 해결을 위해 다음 명령을 사용합니다.

• 디버그 모뎀 - 라우터가 모뎀에서 올바른 신호를 수신하는지 확인합니다.

• debug modem csm - 모뎀 관리 CSM(Call Switching Module) 디버그 모드를 활성화합니다. NextPort 명령에 대한 자세한 내용은 <u>Cisco AS5400 Universal Gateway의 포트 서비스 관리를</u> 참조 하십시오.

### <u>디버그 출력 샘플</u>

다음은 성공한 통화에 대한 디버그 출력입니다. 굵게 표시된 섹션과 출력에 제공된 코멘트를 확인 합니다. 가져온 출력을 아래 표시된 결과와 비교합니다.

### 아웃바운드 모뎀 통화

```
Router#show debug
General OS:
Modem control/process activation debugging is on
Dial on demand:
 Dial on demand events debugging is on
CSM Modem:
 Modem Management Call Switching Module debugging is on
PPP:
 PPP authentication debugging is on
 PPP protocol errors debugging is on
 PPP protocol negotiation debugging is on
ISDN:
ISDN events debugging is on
ISDN Q931 packets debugging is on
ISDN events debug DSLs. (On/Off/No DSL:1/0/-)
DSL 0 --> 31
1 - - - - - -
                   - - - - - - -
                                  - - - - - - - -
ISDN Q931 packets debug DSLs. (On/Off/No DSL:1/0/-)
DSL 0 --> 31
1 - - - - - - -
                                  _ _ _ _ _ _ _ _ _ _ _ _ _ _ _ _ _ _
                   _ _ _ _ _ _ _
Router#ping 10.1.1.2
Type escape sequence to abort.
```

Sending 5, 100-byte ICMP Echos to 10.1.1.2, timeout is 2 seconds: \*Jan 2 01:07:19.085: As1/107 DDR: rotor dialout [priority] \*Jan 2 01:07:19.085: As1/107 DDR: Dialing cause ip (s=10.1.1.1, d=10.1.1.2)

```
*Jan 2 01:07:19.085: As1/107 DDR: Attempting to dial 4724125
!--- The DDR process has detected interesting traffic destined for a device off !--- dialer 1's
interface and is inticating a call. *Jan 2 01:07:19.085: CHAT1/107: Attempting async line dialer
script *Jan 2 01:07:19.085: CHAT1/107: no matching chat script found for 4724125 *Jan 2
01:07:19.085: CHAT1/107: Dialing using Modem script: d0efault-d0ials0cript & System script: none
*Jan 2 01:07:19.085: CHAT1/107: process started *Jan . 2 01:07:19.085: CHAT1/107: Asserting DTR
*Jan 2 01:07:19.085: CHAT1/107: Chat script d0efault-d0ials0cript started *Jan 2 01:07:20.533:
CSM DSPLIB(1/107): Rcvd Dial String (4724125) *Jan 2 01:07:20.533: CSM PROC_IDLE:
CSM_EVENT_MODEM_OFFHOOK at slot 1, port 107 *Jan 2 01:07:20.537: csm_get_signaling_channel
csm_call_info->bchan_num 0xFFFFFFF *Jan 2 01:07:20.537: csm_get_signaling_channel
dchan_index=16504,next_index=0, dchan_info=0x628C2BF0 *Jan 2 01:07:20.537:
CSM PROC OC3 COLLECT ALL DIGIT: CSM EVENT GET ALL DIGITS at slot 1, port 107
*Jan 2 01:07:20.537: CSM_PROC_OC3_COLLECT_ALL_DIGIT: called party num: (4724125)
at slot 1, port 107
!--- The Call Switch Module (CSM) is informed of the call. !--- The CSM allocates modem 1/107
for the outbound call. *Jan 2 01:07:20.537: csm_get_signaling_channel csm_call_info->bchan_num
0xFFFFFFFF *Jan 2 01:07:20.537: csm_get_signaling_channel dchan_index=24935,next_index=0,
dchan_info=0x628C2BF0 *Jan 2 01:07:20.537: ISDN Se7/0:23: Outgoing call id = 0x800F, dsl 0 *Jan
2 01:07:20.537: CSM PROC_OC3_COLLECT_ALL_DIGIT: csm_call_info->bchan_num_0xFFFFFFFF *Jan 2
01:07:20.537: ISDN Se7/0:23: VOICE_I.SDNCALL Event: call id 0x800F, bchan 65535, ces 0 *Jan 2
01:07:20.537: ISDN Se7/0:23: process_pri_call(): call id 0x800F, number 4724125, speed 64, call
type VOICE, redialed? f, csm call? t, pdata? f *Jan 2 01:07:20.537: trying to get callinf from
isdn_info *Jan 2 01:07:20.537: Don't know what calling number for later redial. *Jan 2
01:07:20.537: ISDN: Created entry call_id 0x800F, speed 64, remote 4724125, calling *Jan 2
01:07:20.537: callED type/plan overridden by call_decode *Jan 2 01:07:20.537: did't copy oct3a
reason: not CALLER_NUMBER_IE *Jan 2 01:07:20.537: building outgoing channel id for call nfas_int
is 0 len is 0 *Jan 2 01:07:20.537: ISDN Se7/0:23: TX -> SETUP pd = 8 callref = 0x000C
                            Bearer Capability i = 0x8090A2
*Jan 2 01:07:20.537:
*Jan 2 01:07:20.537:
                             Channel ID i = 0xA98397
*Jan 2 01:07:20.537:
                             Called Party Number i = 0xA1, '4724125', Plan: ISDN,
Type:National
!--- Outgoing Q.931 SETUP message. Indicates an outgoing call. !--- For more information on
Q.931 refer to the document: !--- Troubleshooting ISDN Layer 3 using the debug isdn q931
<u>Command</u>. *Jan 2 01:07:20.617: ISDN Se7/0:23: RX <- CALL_PROC pd = 8 callref = 0x800C
                             Channel. ID i = 0xA98397
*Jan 2 01:07:20.617:
!--- The Call Proceeding Message is sent through the D-channel. *Jan 2 01:07:20.617: ISDN
Se7/0:23: LIF_EVENT: ces/callid 1/0x800F CALL PROCEEDING *Jan 2 01:07:20.617: ISDN Se7/0:23:
CALL PROCEEDING id 0x800F *Jan 2 01:07:20.617: ISDN Se7/0:23: PRI Event: 6, bchan = 22, call
type = VOICE *Jan 2 01:07:20.617: EVENT_FROM_ISDN: dchan_idb=0x62C31CC0, call_id=0x800F, ces=0x1
bchan=0x16, event=0x3, cause=0x0 *Jan 2 01:07:20.617: EVENT_FROM_ISDN:(800F): DEV_CALL_PROC at
slot 1 and port 107, bchan 22 on Serial7/0:23 *Jan 2 01:07:20.617: CSM_PROC_OC4_DIALING:
CSM_EVENT_ISDN_BCHAN_ASSIGNED at slot 1, port 107 *Jan 2 01:07:20.617: csm_connect_pri_vdev: TS
allocated at bp_stream 0, bp_Ch 9, vdev_common 0x624BAD88 1/107 *Jan 2 01:07:20.617: CSM
DSPLIB(1/107): np_dsplib_prepare_modem *Jan 2 01:07:20.625: CSM DSPLIB(1/107):DSPLIB_MODEM_INIT:
Modem session transition to IDLE *Jan 2 01:07:20.717: ISDN Se7/0:23: RX <- ALERTING pd = 8
callref = 0x800C *Jan 2 01:07:20.717: ISDN Se7/0:23: LIF_EVENT: ces/callid 1/0x800F
CALL_PROGRESS *Jan 2 01:07:20.717: ISDN Se7/0:23: event CA.LL_PROGRESS dsl 0 *Jan 2
01:07:20.797: ISDN Se7/0:23: RX <- CONNECT pd = 8 callref = 0x800C
!--- Received the Q.931 CONNECT. *Jan 2 01:07:20.797: ISDN Se7/0:23: LIF_EVENT: ces/callid
1/0x800F CALL_CONNECT *Jan 2 01:07:20.797: ISDN Se7/0:23: Event CALL_CONNECT dsl 0 *Jan 2
01:07:20.797: EVENT_FROM_ISDN: dchan_idb=0x62C31CC0, call_id=0x800F, ces=0x1 bchan=0x16,
event=0x4, cause=0x0 *Jan 2 01:07:20.797: EVENT_FROM_ISDN:(800F): DEV_CONNECTED at slot 1 and
port 107 *Jan 2 01:07:20.797: CSM_PROC_OC5_WAIT_FOR_CARRIER: CSM_EVENT_ISDN_CONNECTED at slot 1,
port 107 *Jan 2 01:07:20.797: CSM DSPLIB(1/107): np_dsplib_call_accept *Jan 2 01:07:20.797: ISDN
Se7/0:23: LIF_EVENT: ces/callid 1/0x800F CALL_PROGRESS *Jan 2 01:07:20.797: ISDN Se7/0:23: event
CALL_PROGRESS dsl 0 *Jan 2 01:07:20.797: ISDN Se7/0:23: TX -> CONNECT_ACK pd = 8 callref =
0x000C
!--- D-channel transmits a CONNECT_ACK. *Jan 2 01:07:20.801: CSM
```

DSPLIB(1/107):DSPLIB\_MODEM\_WAIT\_ACTIVE: Modem session transition to ACTIVE \*Jan 2 01:07:20.801: CSM DSPLIB(1/107): Modem state changed to (CONNECT\_STATE) \*Jan 2 01:07:26.797: %ISDN-6-CONNECT: Interface Serial7/0:22 is now connected to 4724125 \*Jan 2 01:07:26.893: CSM DSPLIB(1/107): Modem state changed to (LINK\_STATE) \*Jan 2 01:07:29.837: CSM DSPLIB(1/107): Modem state changed to (TRAINUP\_STATE) \*Jan 2 01:07:37.997: CSM DSPLIB(1/107): Modem state changed to (EC\_NEGOTIATING\_STATE) \*Jan 2 01:07:38.333: CSM DSPLIB(1/107): Modem state changed to (STEADY\_STATE) !--- Modems have trained up and are in a steady state. \*Jan 2 01:07:38.333: CHAT1/107: Chat script d0efault-d0ials0cript finished, status = Success \*Jan 2 01:07:38.333: TTY1/107: no timer type 1 to destroy \*Jan 2 01:07:38.333: TTY1/107: no timer type 0 to destroy \*Jan 2 01:07:38.333: Dil IPCP: Install route to 10.1.1.2 \*Jan 2 01:07:40.333: %LINK-3-UPDOWN: Interface Async1/107, changed state to up \*Jan 2 01:07:40.333: As1/107 DDR: Dialer statechange to up \*Jan 2 01:07:40.333: As1/107 DDR: Dialer call has been placed \*Jan 2 01:07:40.333: As1/107 PPP: Treating connection as a callout \*Jan 2 01:07:40.333: As1/107 PPP: **Phase is ESTABLISHING**,

#### Active Open

#### [0 sess, 1 load]

!--- LCP negotiation begins. \*Jan 2 01:07:42.469: As1/107 LCP: I CONFREQ [REQsent] id 1 len 25 \*Jan 2 01:07:42.469: As1/107 LCP: ACCM 0x000A0000 (0x0206000A0000) \*Jan 2 01:07:42.469: As1/107 LCP: AuthProto CHAP (0x0305C22305) \*Jan 2 01:07:42.469: As1/107 LCP: MagicNumber 0x2862C096 (0x05062862C096) \*Jan 2 01:07:42.469: As1/107 LCP: PFC (0x0702) \*Jan 2 01:07:42.469: As1/107 LCP: ACFC (0x0802) !--- Incoming LCP CONFREQ. !--- For more information on interpreting PPP debugs refer to the document: !--- Dialup Technology: Troubleshooting Techniques \*Jan 2 01:07:42.469: As1/107 LCP: O CONFACK [REQsent] id 1 len 25 \*Jan 2 01:07:42.469: As1/107 LCP: ACCM 0x000A0000 (0x0206000A0000) \*Jan 2 01:07:42.469: As1/107 LCP: AuthProto CHAP (0x0305C22305) \*Jan 2 01:07:42.469: As1/107 LCP: MagicNumber 0x2862C096 (0x05062862C096) \*Jan 2 01:07:42.469: As1/107 LCP: PFC (0x0702) \*Jan 2 01:07:42.469: As1/107 LCP: ACFC (0x0802) \*Jan 2 01:07:44.333: As1/107 LCP: O CONFREQ [ACKsent] id 29 len 25 \*Jan 2 01:07:44.333: As1/107 LCP: ACCM 0x000A0000 (0x0206000A0000) \*Jan 2 01:07:44.333: As1/107 LCP: AuthProto CHAP (0x0305C22305) \*Jan 2 01:07:44.333: As1/107 LCP: MagicNumber 0x081D8CEC (0x0506081D8CEC) \*Jan 2 01:07:44.333: As1/107 LCP: PFC (0x0702) \*Jan 2 01:07:44.333: As1/107 LCP: ACFC (0x0802) \*Jan 2 01:07:44.461: As1/107 LCP: I CONFACK [ACKsent] id 29 len 25 \*Jan 2 01:07:44.461: As1/107 LCP: ACCM 0x000A0000 (0x0206000A0000) \*Jan 2 01:07:44.461: As1/107 LCP: AuthProto CHAP (0x0305C22305) \*Jan 2 01:07:44.461: As1/107 LCP: MagicNumber 0x081D8CEC (0x0506081D8CEC) \*Jan 2 01:07:44.461: As1/107 LCP: PFC (0x0702) \*Jan 2 01:07:44.461: As1/107 LCP: ACFC (0x0802) \*Jan 2 01:07:44.461: As1/107 LCP: State is Open

! --- LCP negotiation is complete. \*Jan 2 01:07:44.461: As1/107 PPP: Phase is AUTHENTICATING, by both [0 sess, 1 load] \*Jan 2 01:07:44.461: As1/107 CHAP: 0 CHALLENGE id 16 len 27 from "Router" \*Jan 2 01:07:44.477: As1/107 CHAP: I CHALLENGE id 1 len 34 from "remoteAsyncol" \*Jan 2 01:07:44.477: As1/107 CHAP: 0 RESPONSE id 1 len 27 from "Router" \*Jan 2 01:07:44.581: As1/107 CHAP: I RESPONSE id 16 len 34 from "remoteAsyncol" \*Jan 2 01:07:44.581: As1/107 CHAP: O SUCCESS id 16 len 4

\*Jan 2 01:07:44.601: As1/107 CHAP: **I SUCCESS** id 1 len 4

!--- CHAP authentication is successful. !--- If this fails, verify that the username and password are correct. !--- Refer to Dialup Technology: Troubleshooting Techniques. \*Jan 2 01:07:44.601: As1/107 PPP: Phase is UP [0 sess, 1 load] \*Jan 2 01:07:44.601: As1/107 IPCP: O CONFREQ [Closed] id 6 len 10 \*Jan 2 01:07:44.601: As1/107 IPCP: Address 10.1.1.1 (0x03060A010101) \*Jan 2 01:07:44.601: As1/107 CDPCP: O CONFREQ [Closed] id 5 len 4 \*Jan 2 01:07:44.701: As1/107 IPCP: I CONFREQ [REQsent] id 1 len 10 \*Jan 2 01:07:44.701: As1/107 IPCP: Address 10.1.1.2 (0x03060A010102) \*Jan 2 01:07:44.701: As1/107 IPCP: O CONFACK [REQsent] id 1 len 10 \*Jan 2 01:07:44.701: As1/107 IPCP: Address 10.1.1.2 (0x03060A010102) \*Jan 2 01:07:44.705: As1/107 CDPCP: I CONFREQ [REQsent] id 1 len 4 \*Jan 2 01:07:44.705: As1/107 CDPCP: O CONFACK [REQsent] id 1 len 4 \*Jan 2 01:07:44.733: As1/107 IPCP: I CONFACK [ACKsent] id 6 len 10 \*Jan 2 01:07:44.733: As1/107 IPCP: Address 10.1.1.1 (0x03060A010101) \*Jan 2 01:07:44.733: As1/107 IPCP: State is Open

#### \*Jan 2 01:07:44.733: As1/107 DDR: dialer protocol up

!--- The route has been successfully negotiated and installed in the routing table. \*Jan 2
01:07:44.737: As1/107 CDPCP: I CONFACK [ACKsent] id 5 len 4 \*Jan 2 01:07:44.737: As1/107 CDPCP:
State is Open \*Jan 2 01:07:45.601: %LINEPROTO-5-UPDOWN: Line protocol on Interface Async1/107,
changed state to up \*Jan 2 01:07:48.321: TTY0: timer type 1 expired \*Jan 2 01:07:48.321: TTY0:
Exec timer (continued)

#### 아웃바운드 ISDN 통화

다음은 성공적인 ISDN 아웃바운드 통화를 위한 디버그 출력입니다. 굵게 표시된 섹션과 출력에 제 공된 코멘트를 확인합니다. 가져온 출력을 아래 표시된 결과와 비교합니다.

```
PPP:
  PPP authentication debugging is on
  PPP protocol errors debugging is on
  PPP protocol negotiation debugging is on
ISDN:
  ISDN events debugging is on
  ISDN Q931 packets debugging is on
  ISDN events debug DSLs. (On/Off/No DSL:1/0/-)
  DSL 0 --> 31
  _ _ _ _ _ _ _ _ _
  ISDN Q931 packets de ISDN Q931 packets debug DSLs. (On/Off/No DSL:1/0/-)
  DSL 0 --> 31
  1 - - - - - - - -
                  Router#ping 10.1.1.66
Type escape sequence to abort.
Sending 5, 100-byte ICMP Echos to 10.1.1.66, timeout is 2 seconds:
*Jan 2 02:00:59.937: Se7/0:23 DDR: rotor dialout [priority]
*Jan 2 02:00:59.937: Se7/0:23 DDR: Dialing cause ip (s=10.1.1.65, d=10.1.1.66)
*Jan 2 02:00:59.937: Se7/0:23 DDR: Attempting to dial 6665800
!--- The DDR process has detected interesting traffic destined for a device off !--- dialer 1's
interface and is inticating a call. *Jan 2 02:00:59.937: ISDN Se7/0:23: Outgoing call id =
0x8016, dsl 0 *Jan 2 02:00:59.937: ISDN Se7/0:23: Event: Call to 4724125 at 64 Kb/s *Jan 2
02:00:59.937: ISDN Se7/0:23: process_pri_call(): call id 0x8016, number 6665800, speed 64, call
type DATA, redialed? f, csm call? f, pdata? f *Jan 2 02:00:59.937: callED type/plan overridden
by call_decode *Jan 2 02:00:59.937: did't copy oct3a reason: not CALLER_NUMBER_IE *Jan 2
02:00:59.941: building outgoing channel id for call nfas_int is 0 len is 0 *Jan 2 02:00:59.941:
ISDN Se7/0:23: TX -> SETUP pd = 8 callref = 0x0013
*Jan 2 02:00:59.941:
                            Bearer Capability i = 0x8890
*Jan 2 02:00:59.941:
                             Channel ID i = 0xA98397
*Jan 2 02:00:59.941:
                            Called Pa.rty Number i = 0xA1, '6665800',
Plan:ISDN, Type:National
!--- Outgoing Q.931 SETUP message. Indicates an outgoing call. !--- For more information on
Q.931 refer to the document. !--- Troubleshooting ISDN Layer 3 using the debug isdn q931
Command. *Jan 2 02:01:00.017: ISDN Se7/0:23: RX <- CALL_PROC pd = 8 callref = 0x8013 *Jan 2
02:01:00.017: Channel ID i = 0xA98397 !--- The Call Proceeding Message is sent through the D-
channel. *Jan 2 02:01:00.017: ISDN Se7/0:23: LIF_EVENT: ces/callid 1/0x8016 CALL PROCEEDING *Jan
2 02:01:00.017: ISDN Se7/0:23: CALL PROCEEDING id 0x8016 *Jan 2 02:01:00.021: ISDN Se7/0:23: PRI
Event: 6, bchan = 22, call type = DATA *Jan 2 02:01:00.093: ISDN Se7/0:23: RX <- CONNECT pd = 8
callref = 0x8013
!--- Received the 0.931 CONNECT. *Jan 2 02:01:00.097: ISDN Se7/0:23: LIF_EVENT: ces/callid
1/0x8016 CALL_CONNECT *Jan 2 02:01:00.097: ISDN Se7/0:23: Event CALL_CONNECT dsl 0 *Jan 2
02:01:00.097: %LINK-3-UPDOWN: Interface Serial7/0:22, changed state to up *Jan 2 02:01:00.097:
Se7/0:22 PPP: Treating connection as a callout *Jan 2 02:01:00.097: Se7/0:22 PPP: Phase is
ESTABLISHING, Active Open [0 sess, 1 load]
!--- LCP negotiation begins. *Jan 2 02:01:00.097: Se7/0:22 LCP: O CONFREQ [Closed] id 7 len 15
*Jan 2 02:01:00.097: Se7/0:22 LCP: AuthProto CHAP (0x0305C22305)
*Jan 2 02:01:00.097: Se7/0:22 LCP: MagicNumber 0x084E600A (0x0506084E600A)
!--- Outgoing LCP CONFREQ. !--- For more information on interpreting PPP debugs refer to the
document !--- Dialup Technology: Troubleshooting Techniques. *Jan 2 02:01:00.097: ISDN Se7/0:23:
LIF_EVENT: ces/callid 1/0x8016 CALL_PROGRESS *Jan 2 02:01:00.097: ISDN Se7/0:23: event
CALL_PROGRESS dsl 0 *Jan 2 02:01:00.097: ISDN Se7/0:23: TX -> CONNECT_ACK pd = 8 callref =
0x0013
!--- D-channel transmits a CONNECT_ACK. *Jan 2 02:01:00.105: Se7/0:22 LCP: I CONFREQ [REQsent]
id 30 len 15 *Jan 2 02:01:00.105: Se7/0:22 LCP: AuthProto CHAP (0x0305C22305) *Jan 2
02:01:00.105: Se7/0:22 LCP: MagicNumber 0x28938B8C (0x050628938B8C) *Jan 2 02:01:00.105:
Se7/0:22 LCP: O CONFACK [REQsent] id 30 len 15 *Jan 2 02:01:00.105: Se7/0:22 LCP: AuthProto CHAP
(0x0305C22305) *Jan 2 02:01:00.109: Se7/0:22 LCP: MagicNumber 0x28938B8C (0x050628938B8C) *Jan 2
02:01:00.109: Se7/0:22 LCP: I CONFACK [ACKsent] id 7 len 15 *Jan 2 02:01:00.109: Se7/0:22 LCP:
AuthProto CHAP (0x0305C22305) *Jan 2 02:01:00.109: Se7/0:22 LCP: MagicNumber 0x084E600A
(0x0506084E600A) *Jan 2 02:01:00.109: Se7/0:22 LCP: State is Open
! --- LCP negotiation is complete. *Jan 2 02:01:00.109: Se7/0:22 PPP: Phase is AUTHENTICATING,
by both [0 sess, 1 load] *Jan 2 02:01:00.109: Se7/0:22 CHAP: O CHALLENGE id 7 len 27 from
"Router" *Jan 2 02:01:00.121: Se7/0:22 CHAP: I CHALLENGE id 25 len 33 from "remoteISDN01" *Jan 2
```

02:01:00.121: Se7/0:22 CHAP: O RESPONSE id 25 len 27 from "Router" \*Jan 2 02:01:00.129: Se7/0:22 CHAP: I SUCCESS id 25 len 4 \*Jan 2 02:01:00.137: Se7/0:22 CHAP: I RESPONSE id 7 len 33 from "remoteISDN01" \*Jan 2 02:01:00.137: Se7/0:22 CHAP: O SUCCESS id 7 len 4 !--- CHAP authentication is successful. !--- If this fails verify that the username and password are correct. !--- Refer to Dialup Technology: Troubleshooting Techniques. \*Jan 2 02:01:00.137: Se7/0:22 PPP: Phase is UP [0 sess, 1 load] \*Jan 2 02:01:00.137: Se7/0:22 IPCP: O CONFREQ [Closed] id 2 len 10 \*Jan 2 02:01:00.137: Se7/0:22 IPCP: Address 10.1.1.65 (0x03060A010141) \*Jan 2 02:01:00.145: Se7/0:22 IPCP: I CONFREQ [REQsent] id 3 len 10 \*Jan 2 02:01:00.145: Se7/0:22 IPCP: Address 10.1.1.66 (0x03060A010142) \*Jan 2 02:01:00.145: Se7/0:22 IPCP: O CONFACK [REQsent] id 3 len 10 \*Jan 2 02:01:00.145: Se7/0:22 IPCP: Address 10.1.1.66 (0x03060A010142) \*Jan 2 02:01:00.145: Se7/0:22 IPCP: I CONFACK [ACKsent] id 2 len 10 \*Jan 2 02:01:00.145: Se7/0:22 IPCP: Address 10.1.1.65 (0x03060A010141) \*Jan 2 02:01:00.145: Se7/0:22 IPCP: State is Open \*Jan 2 02:01:00.145: Se7/0:22 DDR: dialer protocol up \*Jan 2 02:01:00.145: Di2 IPCP: Install route to 10.1.1.66 !--- The Route has been successfully negotiated and installed in the routing table. \*Jan 2 02:01:01.137: %LINEPROTO-5-UPDOWN: Line protocol on Interface Serial7/0:22, changed state to up \*Jan 2 02:01:06.097: %ISDN-6-CONNECT: Interface Serial7/0:22 is now connected to 6665800 remoteISDN01

# <u>관련 정보</u>

- <u>다이얼 및 액세스 기술 지원 페이지</u>
- <u>Technical Support Cisco Systems</u>